# **Tutoriel GéoIDE-Carto initiation**

Présentation des modules et outils pouvant composer l'interface graphique d'une carte dynamique (Certaines d'entre elles peuvent être paramétrées avec moins de modules et/ou outils)

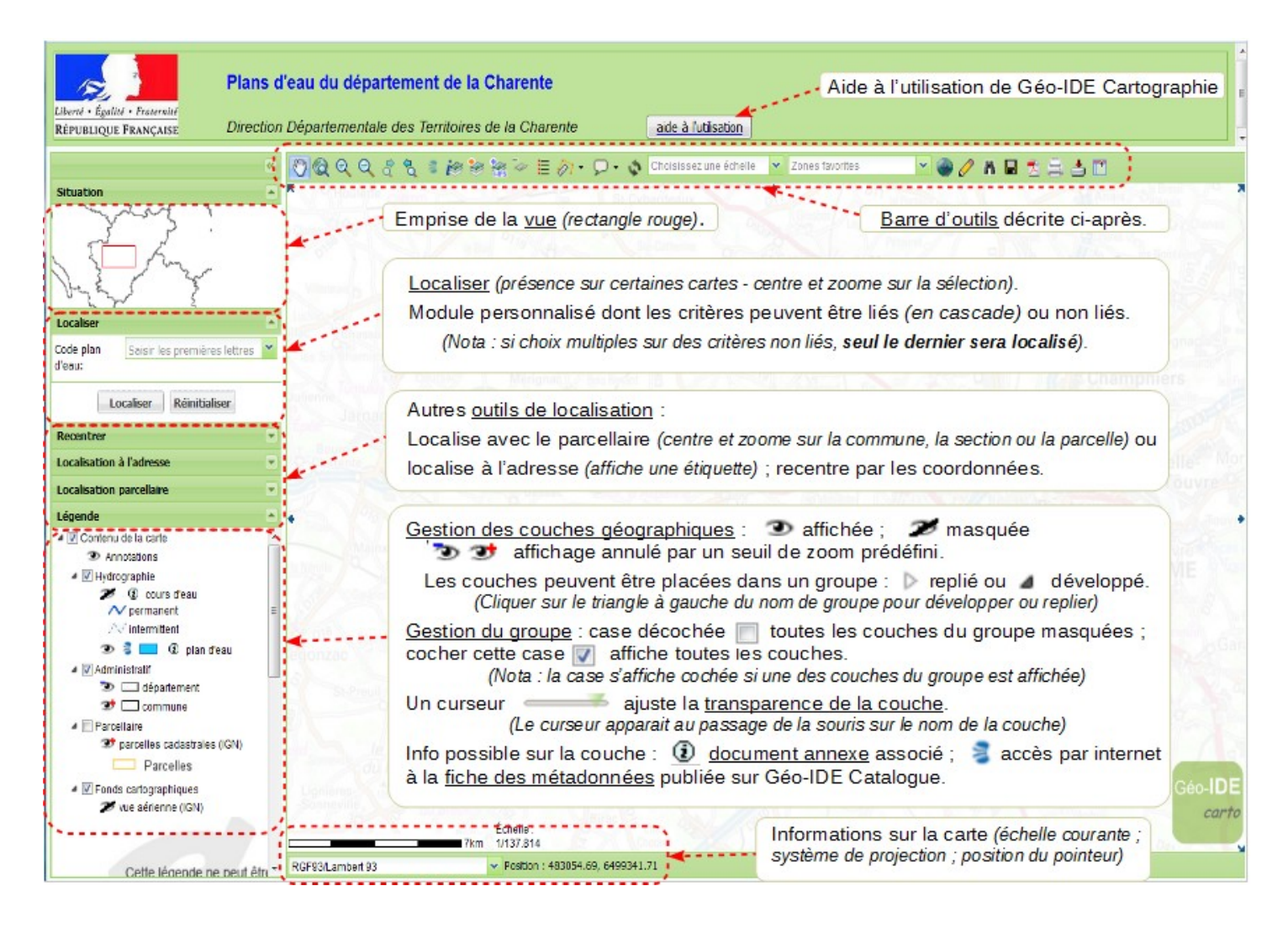

#### La barre d'outils (certaines cartes peuvent être paramétrées avec moins d'outils)

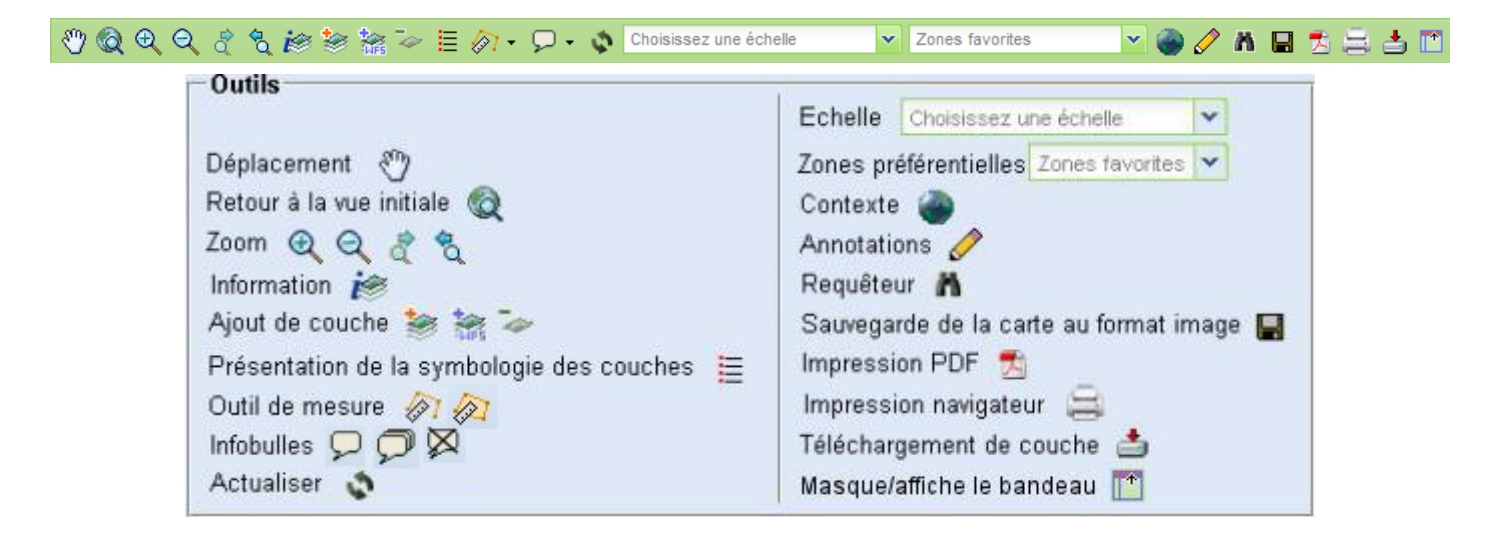

### Interrogation des couches

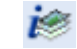

Ouvre une barre pour l'interrogation des couches affichées 👁 dans la fenêtre de légende, à l'exclusion des autres (🐲 🐌 💋).

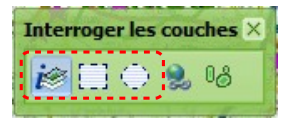

La sélection ponctuelle is est proposée par défaut, mais une interrogation sur une zone rectangulaire 🛄 ou circulaire 🌐 est disponible. Avant d'interroger la carte, s'assurer que l'un de ces trois outils est enfoncé.

Le résultat parait dans une fenêtre. Cliquer sur le nom d'une couche pour visualiser dans le cadre inférieur les éléments de cette couche (cours d'eau, dans notre exemple).

- un clic sur cette loupe P centre et zoome sur les 7 communes
- un clic sur le signe 
  développe l'arborescence
- un clic sur le carré 🖃 affiche les données sur La Charreau
- un clic sur cette loupe *p* centre et . zoome sur *La Charreau*. Les données de chacun des 11 cours d'eau sont affichées (mêmes informations qu'avec = )
- les données sont exportables ou imprimables

#### Information **A** X 22 résultats 🚽 🖗 commune (7 résultats) ۰ 🗄 🖗 suivi eaux de surface (4 résultats) Ξ 😑 🖗 cours d'eau (BDCarthage) (11 résultats) Les Eaux Claires = La Charreau \Xi Bras de la Charente cours d'eau (BDCarthage) (11 résultats) . R3000500 Les Eaux Claires . 1 2 R3010500 La Charreau 3 R30-5021 Bras de la Charente 4 ш Exporter Imprimer Fermer

#### Impression PDF

Ouvre une fenêtre de paramétrage de l'export en PDF. Il est à noter que :

- le titre proposé par défaut peut être personnalisé :
- le texte saisi dans la fenêtre de . commentaire s'insérera en haut et à gauche de la carte ;
- le menu déroulant « Modèle » propose 4 mises en page ;

gauche

Grandes légendes

- « Générer » génère le PDF ;
- « Fermer » ferme la fenêtre.

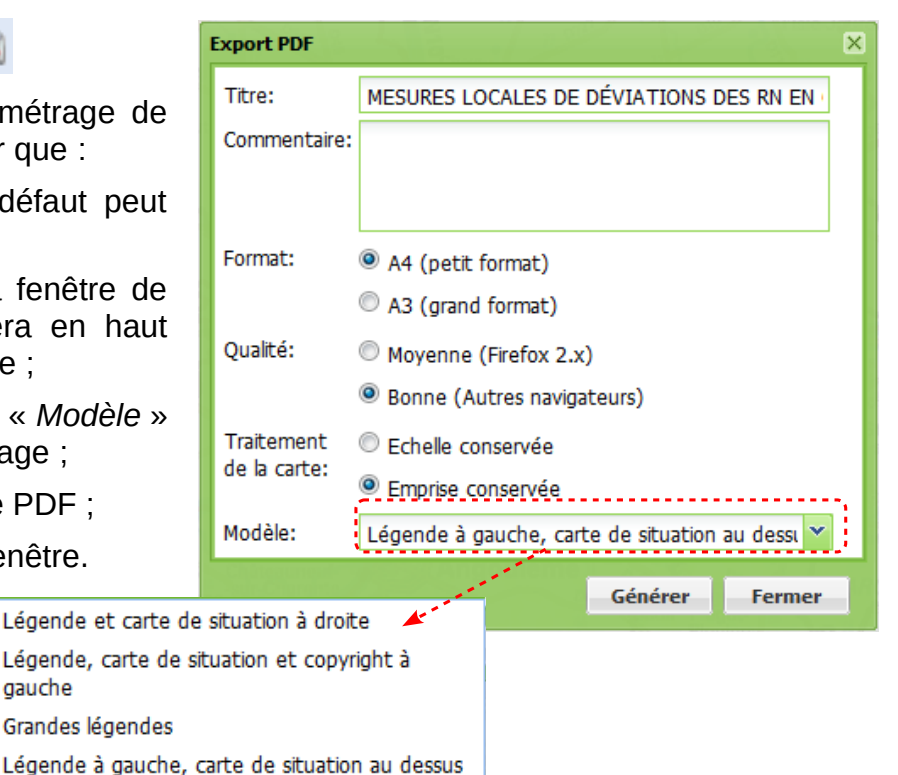

<u>Nota</u> : on peut <mark>utiliser l'outil export image</mark> 🌄 (voir plus loin) comme solution de contournement lorsque la génération d'un PDF ne se réalise pas correctement (avec Internet Explorer).

## <u>Export image</u>

Enregistre la carte au format image après avoir sélectionné son format et sa taille.

### <u>Impression navigateur</u>

Ouvre une fenêtre aux fonctionnalités identiques à l'impression PDF. On peut cependant noter que :

- le paramétrage du format n'est plus géré dans cette boîte de dialogue, mais au niveau de l'imprimante utilisée;
- le bouton « Prévisualiser » génère un aperçu avant impression.

En bas et à droite de cet aperçu, le bouton « *Imprimer* » lance la procédure d'impression.

| Titre: MESURES LOCALES DE DÉVIATIONS DES RN EN                |  |  |  |                                     |
|---------------------------------------------------------------|--|--|--|-------------------------------------|
|                                                               |  |  |  |                                     |
| Commentaire:                                                  |  |  |  |                                     |
|                                                               |  |  |  |                                     |
| Qualité: O Moyenne (Firefox 2.x) O Bonne (Autres navigateurs) |  |  |  |                                     |
|                                                               |  |  |  | Traitement                          |
|                                                               |  |  |  | de la carte:<br>© Emprise conservée |
| Modèle: Légende et carte de situation à droite 🌱              |  |  |  |                                     |
| Prévisualiser Fermer                                          |  |  |  |                                     |

Choisir une orientation paysage dans les paramètres de l'imprimante.

Actualiser 📢

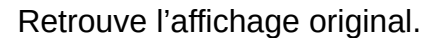

#### <u>Outil de mesure</u> 🤣

Deux options : calcul de distance 🔊 ou calcul de surface 👰 .

Avec l'un ou l'autre de ses outils et avant de commencer à mesurer, s'assurer que le bouton de la barre d'outil est enfoncé.

Le premier clic gauche sur la carte fixe le point de départ. Tracer par une succession de clic gauche le linéaire ou la surface à considérer. Terminer par un double clic gauche.

Une fenêtre d'information apparaît en bas et à droite de l'écran et se ferme en cliquant sur la petite croix.

|            | ×               | <b></b>             |
|------------|-----------------|---------------------|
| Périmètre: |                 | fermeture           |
| 11958      | m               |                     |
| 119.58     | hm              |                     |
| 11.958     | km              |                     |
| Aire:      |                 |                     |
| 5614844    | m <sup>2</sup>  |                     |
| 561.48     | ha              | Distance: 24.645 km |
| 5.615      | km <sup>2</sup> |                     |

Pour aller plus loin, consulter le tutoriel avancé.